# **Student Data Capture System**

Data submission 3

Data submission 3 is due on Monday 9 October 2017.

### **General notes**

- Use the latest 2017 SDCS software version, which can be downloaded from: www.qcaa.qld.edu.au/senior/sdcs/software.
- Set SDCS to Disk #3 status (in the current Year 12 Cohort > File menu > Change Disk #).
- Each data submission collects student and subject information for Years 10, 11 and 12. Ensure all data is error-free. If you are having trouble producing an error-free file, please contact the QCAA Helpdesk for further advice. Do not send a backup file without prior approval.
- Data submission 3 collects the Queensland Core Skills (QCS) Test attendance information for each Year 12 student and the initial proposal data from the Form R6 for all Year 12 Authority subjects with enrolments at your school.
- Check the eligibility of all students and ensure all repeat, re-entry, interstate, overseas, Variable Progression Rate (VPR) and Visa students are flagged correctly and that the correct units of credit have been granted.
- If you have students participating in the Queensland Certificate of Individual Achievement (QCIA), make sure you tick the **QCIA** box on the **Student Details** tab.
- Upload files using the **Submit files** facility via the QCAA website www.qcaa.qld.edu.au/senior/sdcs. Emails will not be accepted without prior approval.
- Generate the *Form A13 Agreement to publish SAIs* via the **Reports** menu in SDCS. Alternatively, this report will be generated when creating the data files.
- Email the completed *Form A13 Agreement To Publish SAIs* to helpdesk@qcaa.qld.edu.au with a subject line identifying:
  - the school number
     e.g. Subject: 101 Brisbane College Form A13
  - school namename of form.

| To <u>.</u>       | Helpdesk@qcaa.qld.edu.au        |
|-------------------|---------------------------------|
| <u> </u>          |                                 |
| S <u>u</u> bject: | 101 Brisbane College – Form A13 |

Detailed help on specific situations is provided in the following pages:

| QCS Test attendance data              | 2 |
|---------------------------------------|---|
| Who goes on the R6 and SDCS proposal? | 3 |
| Initial Proposal data                 | 4 |
| Class Lists report — updated          | 5 |
| Common error or warning messages      | 6 |
| More information                      | 8 |

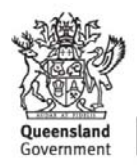

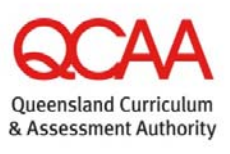

# **QCS** Test attendance data

After the QCS Test has been conducted and before data submission 3 has been submitted, you will need to record each Year 12 student's QCS attendance.

#### **Recording attendance**

Record the QCS attendance against each student individually.

Or, from the **Students** tab in SDCS, right-click the **QCS** column title to use the automatic **Fill** function.

A student must sit *all four papers* to be recorded as present '**Y**'. Go through the list and change any student who didn't sit the test to an '**N**'.

#### Or, deselect the Sat QCS field in the Student's Details tab.

#### **SDCS Students tab**

|           | <u>File V</u> iew <u>R</u> eports <u>H</u> elp                                        |                            |          |         |             |      |        |   |          |    |         |                   |     |      |
|-----------|---------------------------------------------------------------------------------------|----------------------------|----------|---------|-------------|------|--------|---|----------|----|---------|-------------------|-----|------|
| $\langle$ | Students Student Details Class Lists Subjects School VET VET Students Cohort Year 12, |                            |          |         |             |      |        | - |          |    |         |                   |     |      |
|           | 182                                                                                   | 2 10 < ► ► ← 50 Search For |          |         |             |      | ch For |   |          |    | Activ   | e Students Only 🗖 |     |      |
|           | LUI                                                                                   | Student Nr                 |          | Surname | Given Names | Cert | Form   | G | DOB      | ×f | Started | Reason            | QCS |      |
|           | 231                                                                                   | 15010                      | <b>√</b> | ALI     |             | 2016 |        | М | 18/12/98 | Ν  | 20151   | NORM              | N   | Fill |

#### Override keys for acceptable absences

An override key will be provided to schools for students who missed the QCS Test and have provided acceptable documentary evidence for being absent.

The override key will be provided **after** data submission 3 has been received and the processing of absentee data is complete.

The QCS Absentees report lists QCS Test absences from your school and the corresponding override keys generated where necessary. This report will be available on the *School-specific reports* page at www.qcaa.qld.edu.au/secure\_site/Login.do in the week beginning **16 October 2017**.

### Who goes on the R6 and SDCS proposal?

| Scenario                                                                                             | R6                                                                     | SDCS proposals                                                                                                    |  |  |  |
|----------------------------------------------------------------------------------------------------|------------------------------------------------------------------------|----------------------------------------------------------------------------------------------------|--|--|--|
| Current Year 12 VPR — subject completed in previous year                                             | VPR R6 to be attached to<br>base school's R6                           | Add 1 to subject count                                                                                                    |  |  |  |
| Subject ceased early                                                                                 | $\checkmark$                                                           | $\checkmark$                                                                                                    |  |  |  |
| <b>Transfer student</b> — non-continuing<br>enrolment, regardless if taught or not at<br>this school | $\checkmark$                                                           | $\checkmark$                                                                                                    |  |  |  |
| SDE — where student at another school                                                                | $\checkmark$                                                           | ×                                                                                                    |  |  |  |
| <b>Student with SDE subject</b> — subject<br>not taught at the school,<br>i.e. Work program = SDE    | ×<br>SDE provides                                                      | ×                                                                                                    |  |  |  |
| Student with SDE subject —<br>subject also taught at the school,<br>i.e. Work Program = Normal       | X<br>SDE provides                                                      | Include SDE students for<br>proposals, to allow for #s to<br>match the two R6s<br>SDE advises school later<br>Due submissions # 4/5 |  |  |  |
| Left school before R6                                                                                | ×                                                                      | ×                                                                                                    |  |  |  |
| Left school after R6                                                                                 | To be adjusted                                                         | ×                                                                                                    |  |  |  |
| <b>Shared campus</b> — host school,<br>i.e. Work Program = Normal                                    | $\checkmark$                                                           | ×                                                                                                    |  |  |  |
| <b>Shared campus</b> — other school,<br>i.e. Work Program = Normal                                   | <b>≻</b><br>Host provides                                              | ✓<br>Estimate for initial proposals<br>Host school advises later                                                                    |  |  |  |
| Visa students* —<br>receive an Equivalent OP                                                         | Circle on R6 — not to be<br>included in group sizing<br>Same as Non-OP | Must have SAI/Rungs<br>recorded on R6<br>Due submissions # 4/5                                                                      |  |  |  |

\* Visa students are not included in OP rankings. Instead, they are given an Equivalent OP.

QCAA has special procedures in place to ensure that domestic students are not disadvantaged in subject-groups and school-groups with a high number of Visa students. These procedures also ensure that there is comparability between Equivalent OPs and OPs. For more information, see www.qcaa.qld.edu.au/downloads/senior/te\_visa\_procedures.pdf.

# **Initial Proposal data**

- From the Subjects tab, select the Proposals tab.
- Enter the **Initial Proposal** totals from the *Form R6* for all Year 12 Authority subjects (subject codes 1–99) with enrolments at your school.

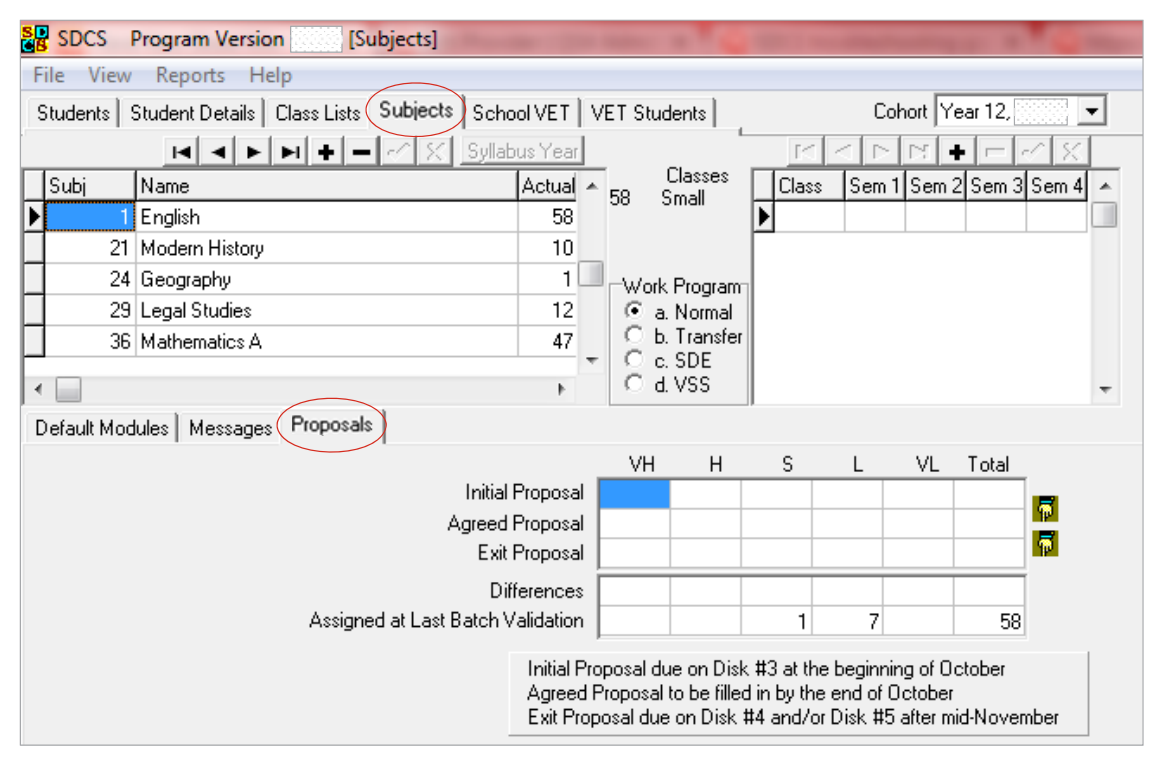

#### What to include:

- totals for each Level of Achievement (LoA) and Initial Proposal totals; no individual student results are required at this stage
- an **estimate** for the **Initial Proposal** for subjects that are studied via **School of Distance Education (SDE)**; only an estimate is required at this stage. SDE will supply the correct data at a later date
- any Year 12 student exiting in the current year who completed at least one semester of a subject, i.e. Sem 1 of Year 11; they must be included in the **Proposal Totals** as they will be recorded in the **Class List**.

# **Class Lists report — updated**

The **Class Lists** report has been modified to mark students who have an override key entered.

#### **Class List report display**

Students who receive an override key for the waiving of OP-eligibility requirements only — which does not include override keys for VPR or subject errors — will now have an asterisk (\*) against their name within a subject where applicable.

| SDCS v16.5a           | 999 – SCHOOL NAME<br>Class Lists |                  |                          |       |     |        |         | Cohort   | : Y | ear 12, 2016<br>Page: 8 |
|-----------------------|----------------------------------|------------------|--------------------------|-------|-----|--------|---------|----------|-----|-------------------------|
|                       | QCAA                             | oy Name<br>All S | within Subje<br>itudents | ct    |     |        |         |          |     | School                  |
| Name                  | Student Nr                       | Elig             | Class Lo.                | A SAI | UoC | S      | emest   | er Unite | S   | Student ID              |
| Thorne<br>John        | 15-9999-0000-1                   | Y                |                          |       | 4   | 1      | 2       | 3        | 4   | 99991                   |
| Thompson<br>Bob       | 15-9999-0000-2                   | Y                |                          |       | 4   | 1      | 2       | 3        | 4   | 99992                   |
| Thor<br>Cody          | 15-9999-0000-3                   | Y                |                          |       | 4   | 1      | 2       | 3        | 4   | 99993                   |
| * = OP eligibility re | quirement has been waive         | d                |                          |       |     | Printe | ed: 07/ | /09/16   | 10: | 10:17 AM                |

Example of Class List report showing a student with an override key entered

The **Summary for Subject** table is on the last page of the **Class List report**. The class totals in this table now include those students in the class who have one or more of the three override keys waiving OP-eligibility requirements.

See 'Student Messages display' below for a list of related messages.

#### Summary for Subject: 1 - English

| LARGE<br>Group |                                 | EI                                                               | OP<br>igible                                                  | OP                                                            | le                                                                                                    | otal                                                                                                    | ]                                                                                                    |
|----------------|---------------------------------|------------------------------------------------------------------|---------------------------------------------------------------|---------------------------------------------------------------|----------------------------------------------------------------------------------------------------|----------------------------------------------------------------------------------------------------|----------------------------------------------------------------------------------------------------|
| Not Visa       |                                 |                                                                  | 56                                                            | 3                                                             | 2                                                                                                    | 88                                                                                                    |                                                                                                    |
| Visa           |                                 | 0                                                                |                                                               |                                                               | 0                                                                                                    | 0                                                                                                    |                                                                                                    |
| Total          |                                 |                                                                  | 56                                                            | 3                                                             | 32                                                                                                    | 88                                                                                                    | ĺ                                                                                                    |
|                |                                 | H<br>0                                                           | S<br>1                                                        | L<br>3                                                        |                                                                                                    | ′L<br>0                                                                                                    | 88                                                                                                    |
|                | LAR<br>Gro<br>Not<br>Vis<br>Tot | LARGE<br>Group<br>Not Visa<br>Visa<br>Total<br>VH<br>0<br>0% 0.0 | LARGE<br>Group El<br>Not Visa<br>Visa<br>Total<br>VH H<br>0 0 | LARGE<br>GroupOP<br>EligibleNot Visa56Visa0Total56VHH00010%0% | LARGE<br>Group     OP<br>Eligible     OP<br>Ineligible       Not Visa     56     3       Visa     0     0       Total     56     3       VH     H     S     L       0     0     1     3       0%     0.0%     1.1%     3.4% | LARGE<br>GroupOP<br>EligibleOP<br>IneligibleTNot Visa $56$ $32$ TVisa000Total $56$ $32$ $22$ VHHSLV0013 $34\%$ 0%0.0%1.1% $3.4\%$ 0.0% | LARGE<br>GroupOP<br>EligibleOP<br>IneligibleTotalNot Visa $56$ $32$ $88$ Visa000Total $56$ $32$ $88$ Voltar $56$ $32$ $88$ Voltar $56$ $32$ $88$ VHHSLVL001300%0%1.1%3.4%0.0% |

#### **Student Messages display**

Students who have an override key flagged with an asterisk (\*), will have one of the following messages in their **Messages** tab:

- Message 225: OP Eligibility Requirement to Sit QCS Test Waived
- Message 268: OP Eligibility Requirement (3 Authority Subjects for 4 Semesters) Waived
- Message 269: OP Eligibility Requirement (20 Semester Units of Authority Subjects) Waived

### **SDCS Checking Reports**

The SDCS Checking Report is published on the school specific reports page on the QCAA website

https://www.qcaa.qld.edu.au/secure\_site/secure/schools/reports/schoolSpecificReports.jsp approximately one week after each Data Submission.

This report is produced after SDCS data collection processing to highlight SDCS data elements that may need checking and correction. This report is designed to detect common errors identified through the SDCS data collection process and to aid in the continual data flow between schools and QCAA.

It is imperative you download this report and action as required. These errors will prevent a student's learning account being populated with enrolment and result details from SDCS and may also prevent your school from becoming a student's Main Learning Provider in SLIMS.

Check the data in both SDCS and SLIMS and amend one or both to reflect the correct details **prior** to the next SDCS data submission.

### Common error or warning messages

To view the error or warning message, click on the **Student Details** tab (for a particular student) then click on the **Messages** tab.

| Symbol   | Explanation                                                                                                   |
|----------|----------------------------------------------------------------------------------------------------|
| <b>_</b> | Validated, no errors or warnings                                                                              |
| ×        | Errors exist in record; data cannot be submitted with errors                                                  |
| ?        | Invalidated state; changes have been made but not validated; left-<br>early students are always in this state |
| i        | No errors or warnings; an information message                                                                 |
| W        | Warning exists; schools should check, but may not necessarily be required to fix                              |

#### **Solutions**

| Message                                                                  | Explanation                                                                                                   | Solution                                                                                                    |
|--------------------------------------------------------------------------|----------------------------------------------------------------------------------------------------|----------------------------------------------------------------------------------------------------|
| Info Message 84:<br>Not Eligible for an OP —<br>Absent from the QCS Test | Students who have not been<br>marked as sitting the QCS Test<br>will have this message.                       | <ul> <li>Refer to the QCS Test</li> <li>Attendance Sheet and either:</li> <li>tick the Sat QCS checkbox if<br/>the student had sat the QCS<br/>test</li> <li>leave it blank if not.</li> </ul>                                               |
| Error Message 270:<br>Initial Proposal Missing                           | There are students enrolled in<br>this subject and an <b>Initial</b><br><b>Proposal</b> has not been entered. | Take note of the subject code<br>that the error message is<br>displayed for.<br>On the <b>Subjects</b> page, select the<br>subject and on the <b>Proposals</b><br>tab, enter the <b>Initial Proposal</b><br>totals from the <i>Form R6</i> . |

| Message                                                                                                   | Explanation                                                                                                    | Solution                                                                                                    |
|----------------------------------------------------------------------------------------------------|----------------------------------------------------------------------------------------------------|----------------------------------------------------------------------------------------------------|
| Error Message 274:<br>Proposal not Equal to<br>Students Enrolled                                          | <ul> <li>The problem could stem from an error in the following places:</li> <li>totals have been entered incorrectly from <i>Form R6</i></li> <li>totals on <i>Form R6</i> are incorrect</li> <li>students have left the school and have been ceased in SDCS after <i>Form R6</i> was completed. In this case, the student should be deducted from the totals in SDCS.</li> </ul> | Take note of the subject code<br>that the error message is<br>displayed for.<br>Check and update <b>Initial</b><br><b>Proposal</b> totals with the number<br>of students enrolled in the<br>specified subject. Refer to <b>Class</b><br><b>List</b> tab for total number of<br>students.                         |
| Warning Message 299:<br>SDE Group-Initial Proposal<br>Missing                                             | There are students enrolled in<br>this SDE subject and the <b>Initial</b><br><b>Proposal</b> has not been entered.                                                                                                    | If a result has not been provided<br>by SDE than an <b>estimate</b> for the<br><b>Initial Proposal</b> will only be<br>required.<br>SDE will supply the correct data<br>at a later date.                                                                                                    |
| Your school is not listed as participating in this restricted subject                                     | The version of SDCS you are<br>running does not have a record of<br>your school participating in this<br>restricted subject. Restricted<br>subjects are usually trial pilots.                                                                                                    | You must apply to the QCAA to participate in the trial pilot.                                                                                                    |
| Error Message 361:<br>Invalid study pattern for<br>Variable Progression Rate                              | The subject noted needs to have<br>the semester units showing the<br>actual pattern of study.<br>If only two semesters of the<br>subject are to be studied, then<br>remove the semester units that<br>are not being studied, e.g. when<br>Semesters 1 and 2 are being<br>studied, delete the <b>3</b> and <b>4</b> in the<br>columns next to the <b>When</b><br>column.           | Check that the entries for the<br>student in the <b>Start Sem</b> ester<br>and <b>Cert Year</b> fields are correct.                                                                                                    |
| Error Message 401:<br>VPR must do at least half the<br>workload (Authority subjects)<br>in the final year | It is a requirement for Variable<br>Progression Rate ( <b>VPR</b> ) students<br>to complete at least half of their<br>Year 12 studies of Authority<br>subjects in the final year.                                                                                                    | This error indicates that this<br>requirement has not been met.<br>SDCS and/or the student's<br>course of study will need to be<br>updated to meet this requirement,<br>e.g. if a student is studying a total<br>of four Authority subjects, they<br>must complete at least two in the<br>final year of the VPR. |
| Error Messages 404–<br>406:<br>ATSI / Country of Birth /<br>Language spoken at home<br>may not be empty   | These fields appear on the <b>Students</b> tab and can be bulk-filled with a default value.                                                                                                    | Click on the column header,<br>e.g. <b>Language</b> , to get the option<br>to <b>Fill</b> the column with default<br>value.                                                                                                    |
| Warning Message 413:<br>Both home phone and home<br>email may not be blank                                |                                                                                                    | Enter a home phone number, a home email address or both.                                                                                                    |

| Message                                                                                 | Explanation                                                                               | Solution                                                                                             |
|-----------------------------------------------------------------------------------------|-------------------------------------------------------------------------------------------|----------------------------------------------------------------------------------------------------|
| W Warning Message 430:<br>Student does not have a<br>Learner Unique Identifier<br>(LUI) |                                                                                           | If possible, enter the <b>LUI</b> for the student as created in the Registration and Banking System. |
| <b>Error Message 432:</b><br>The LUI is not unique                                      | There is a student, in any cohort on SDCS, with the same <b>LUI</b> .                     | Check the students and correct or remove the <b>LUI</b> .                                            |
| <b>Error Message 433:</b><br>The Local Student Number is<br>not unique                  | There is a student, in any cohort<br>on SDCS, with the same School<br><b>Student ID</b> . | Check the students, and correct or remove the <b>Student ID</b> .                                    |

# More information

If you would like more information, visit the QCAA website www.qcaa.qld.edu.au/senior/sdcs. Alternatively, phone 07 3864 0278 or email the Helpdesk at helpdesk@qcaa.qld.edu.au.